# Submit A Club Sports Grant Funds Activity Report

| 1 Nav                        | viga | te to <u>htt</u> | ps://domore.lcsc.ed              | u/web_app?id=24040                        | )&menu_id=56483&if=0&     |
|------------------------------|------|------------------|----------------------------------|-------------------------------------------|---------------------------|
| हि -                         |      | ff<br>Home       | Groups Events                    |                                           | ۹ ★ 🍂                     |
|                              |      |                  |                                  | 1 1 1 1 1                                 | 13                        |
| ne                           |      |                  |                                  |                                           |                           |
| ifications                   |      |                  |                                  | COME TO A                                 |                           |
| d                            |      |                  |                                  |                                           | VIORE,                    |
| nts                          |      |                  |                                  |                                           |                           |
| ups                          |      |                  | Upcoming Events                  |                                           | View All                  |
| TTY<br>Schedule<br>Groups    |      |                  | Academic CITY HALL               | Orientation<br>NEW STUDENT<br>ORIENTATION | GLOW<br>PARTY             |
| Events                       |      |                  | 4th Annual Student Democracy Day | New Student Orientation                   | Glow Party                |
| Meetings                     |      |                  | Mon, Aug 4, 2025 At 8 AM         | Fri, Aug 15, 2025 At 8 AM                 | Sat, Aug 16, 2025 At 9 PM |
| Reservations                 |      |                  | Poli Sci                         | Campus Wide:                              | UDrary Lawn               |
| Checklists                   | >    |                  |                                  |                                           |                           |
| Involvement<br>Surveys/Forms | >    |                  | JOIN A CLUB                      | ORG CONNE                                 | CT COMMUNITY              |

#### 2 Click "Groups"

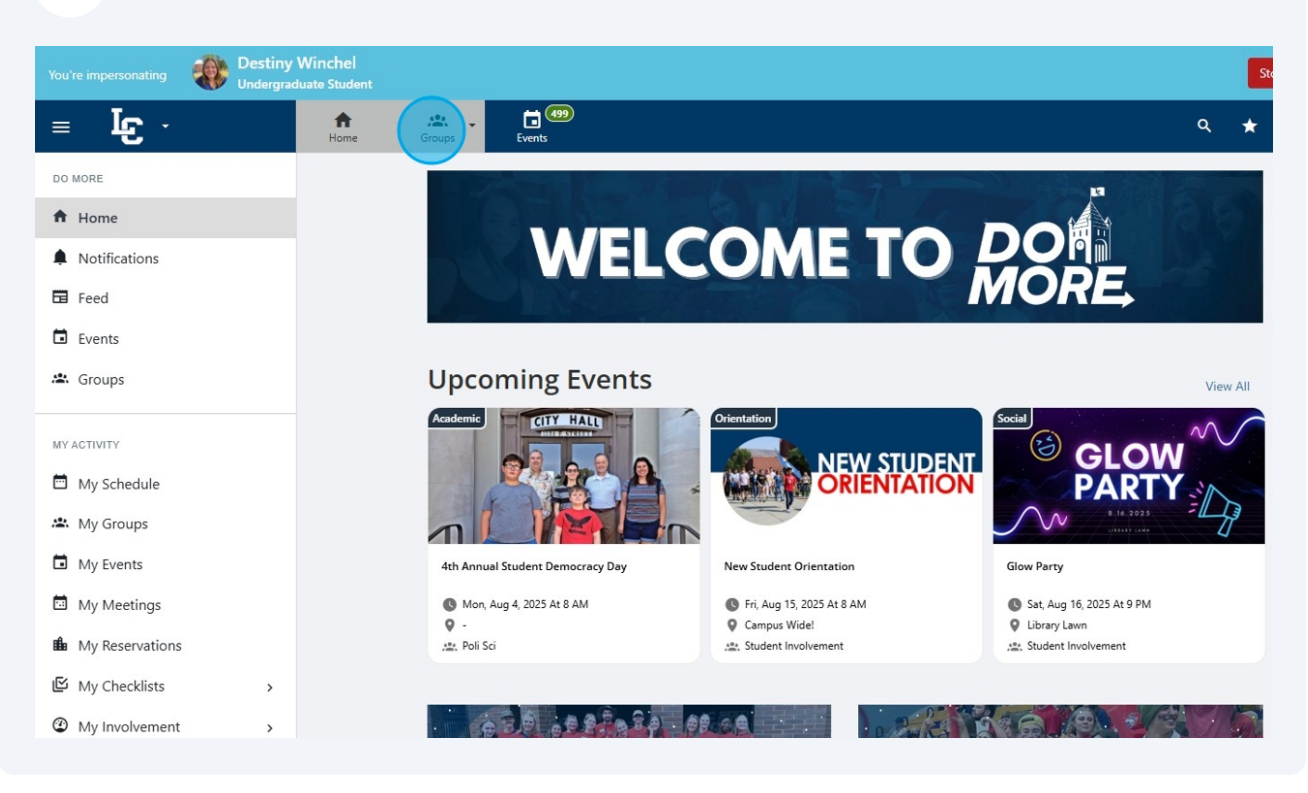

#### **3** Navigate towards your club sport's main page

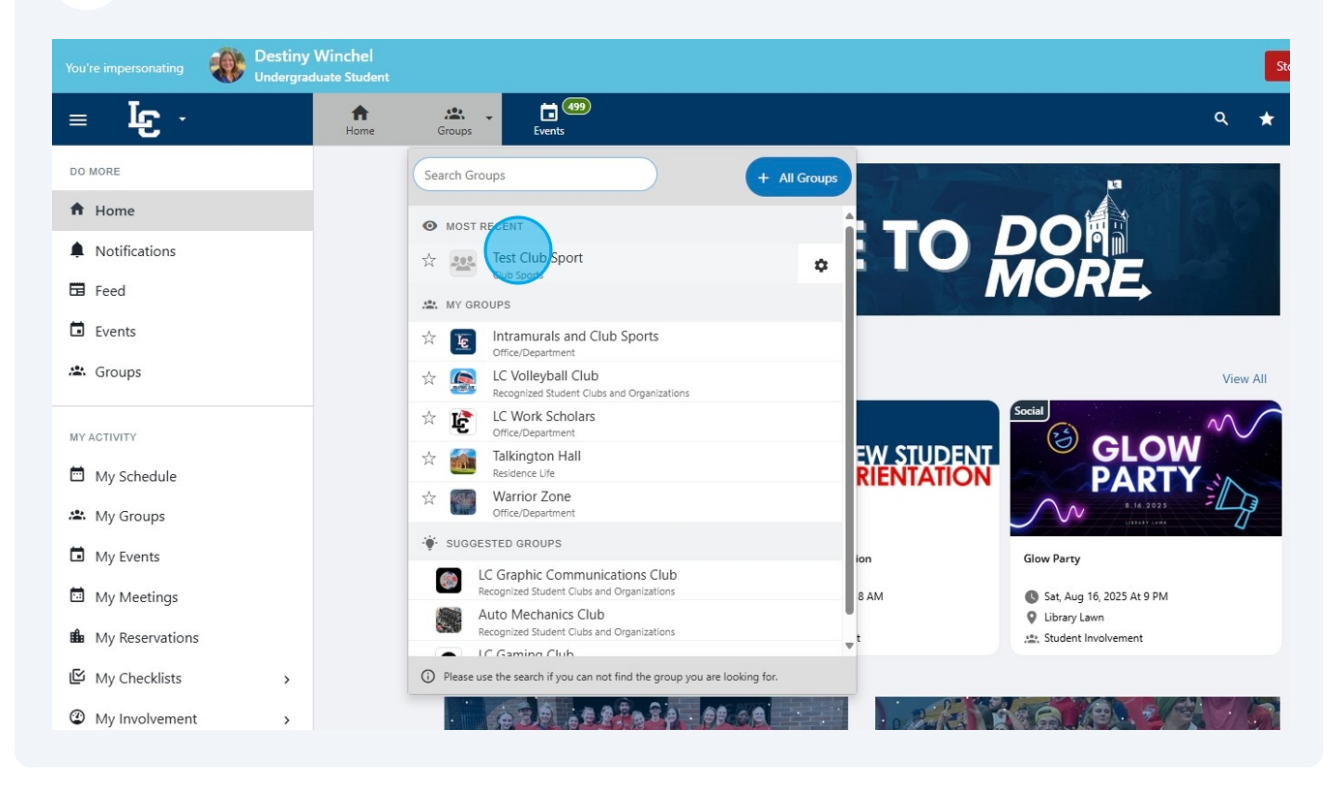

Select "Budget" from the dashboard. If the icon does not appear, you may have to scroll down to find it.

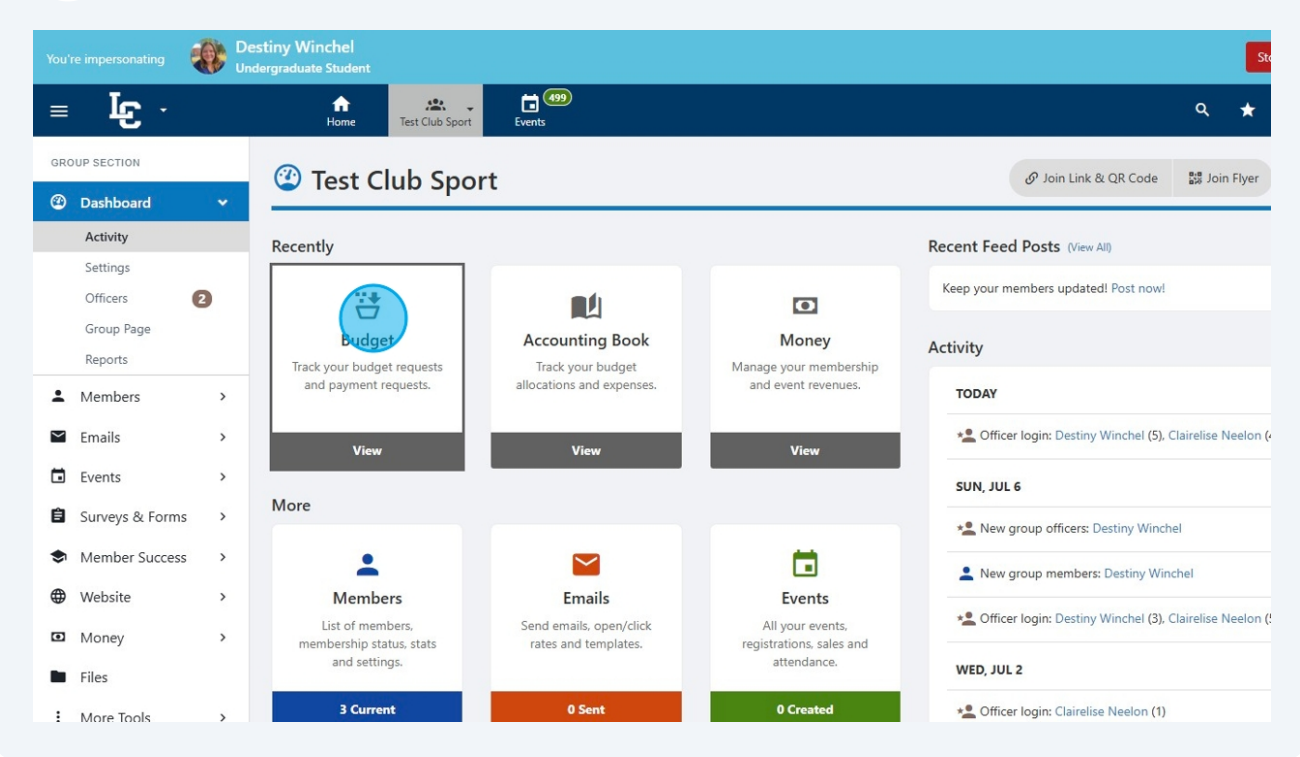

5 Find the request submitted for grant funding and select "Request Payment" Ο Group officers can submit budget requests. Group officers can submit payment requests and budget Deadline () Jun 30, 2026 5:00 PM approvers can approve/reject No budget requests, approvals, payments can be made anymore > > ms Totals ess > \$750.00 \$250.00 \$750.00 -\$200.00 \$0.00 Payments Approved Funds Needed Payment Requests Requested Approved > ok Test Club Sport #ID REQUEST BUDGET ITEMS APPROVAL PAYMENTS es Total #ID Total 168 Test Club Activity 🖌 🔳 Financed Create Payment From Remaining Funds Activity Name Needed By Group Requested 0 Date quested Approved Balance oprove Submitted By Other 250.00 0.00 250.00 250.00 0 Destiny Winchel Jul 10, 2025 1:50 PM > Total \$250.00 \$0.00 \$250.00 250.00 Total \$0.00 \$0.00 \$0.00 \$250.00 **Event Details**  AUX Gym
 Jul 10, 2025 - Jul 11, 2025 Form ? Club Sports Fundraiser Match/Grant Application Request

4

**6** Select the "After Action Report" option.

|     |        |           | S Payment/Budget Request                                                                                                    | × a * 🗿 🐢                                          |
|-----|--------|-----------|----------------------------------------------------------------------------------------------------|----------------------------------------------------|
|     | >      | I         | The Club Sports Grant Funds Activity Report is due within the same fiscal year as your awarded activity. Activity reports m<br>detailed report of activity, detailed budget outline (list of all expenses and total costs), and copies of all expense receipts<br>IDG's, travel vouchers (including hotel and flight receipts), etc). | rust contain: a<br>(requisitions,                  |
|     | ><br>> |           | Other<br>Budgeted: \$250 > Requested: \$250 > Allocated: \$250                                                                                                    | uests, approvals, payments can be made<br>anymore. |
| ms  | ><br>> | т         | Remaining: \$250.00 DETAILS                                                                                                    |                                                    |
| ess | ><br>> | \$"<br>Fu | Transaction Type     After Action Report     Description                                                                                                    | <b>\$0.00</b><br>Payments Approved                 |
| ok  | Ť      | Test      | Ec food, marketing materials, travel expenses, etc  AMOUNT                                                                                                    |                                                    |
| 82  |        | #1        | Revenue/Expense     From Allocated     S 250                                                                                                    | Total<br>ment From Remaining                       |
|     | >      |           | ADDITIONAL INFORMATION                                                                                                    | yment                                              |
|     |        |           | * Receipts 1 Upload                                                                                                    | 0.00 \$0.00 \$0.00 \$250.00                        |

### **7** Enter a description of what the grant funds were used for

| <ul> <li>Members</li> <li>Emails</li> <li>Emails</li> <li>Events</li> <li>Surveys &amp; Forms</li> <li>Surveys &amp; Forms</li> <li>Member Success</li> <li>Website</li> <li>Member Success</li> <li>Transaction Type</li> <li>After Action Report</li> <li>Description</li> <li>Exc food, markeling materials, travel expenses, etc</li> <li>AMOUNT</li> </ul>                                                                                                    | GRO | OUP SECTION<br>Dashboard              | >         | The Club Sports Grant Funds Activity Report is due within the same fiscal year as your awarded activity. Activity reports must contain: a<br>detailed report of activity, detailed budget outline (list of all expenses and total costs), and copies of all expense receipts (requisitions,<br>IDG's, travel vouchers (including hotel and flight receipts), etc). | 1dling ( () we 20 2025 5.00 5.11                  |
|----------------------------------------------------------------------------------------------------|-----|---------------------------------------|-----------|----------------------------------------------------------------------------------------------------|---------------------------------------------------|
| Image: Surveys & Forms       Image: Surveys & Forms         Image: Surveys & Forms       Image: Surveys & Forms         Image: Surveys & For                                                                                                    |     | Members<br>Emails                     | >         | Other<br>Budgeted: \$250 > Requested: \$250 > Allocated: \$250<br>Remaining: \$250 00                                                                                                    | uests. approvals. payments c<br>anymore.          |
| Image: Second part of the second part of the second part o | Ê   | Surveys & Forms                       | · 1       | DETAILS                                                                                                    |                                                   |
| Accounting Book     Test       Budgeting     #I                                                                                                    | •   | Website                               | \$<br>> F | * Transaction Type After Action Report    Description                                                                                                    | <b>\$0.00</b><br>Payments Apj                     |
| Online Revenuer #                                                                                                    |     | Accounting Book Budgeting             | Test      | Ex food, marketing materials, travel expenses, etc AMOUNT                                                                                                    |                                                   |
| Stores     Total       Download     * From Allocated     \$ 250                                                                                                    |     | Online Revenues<br>Stores<br>Download |           | Revenue/Expense        * From Allocated     \$ 250                                                                                                    | Total<br>ment From Remaini<br>sted Approved Balar |
| Files     Numbers only       i: More Tools     ADDITIONAL INFORMATION                                                                                                    | •   | Files<br>More Tools                   | >         | Numbers only ADDITIONAL INFORMATION                                                                                                    | yment                                             |
| * Receipts                                                                                                    |     |                                       |           | * Receipts 🛓 Upload                                                                                                    |                                                   |

Be sure to upload all receipts, IDGs, vouchers, etc. from your activity. You may upload one here and more in a later section.

|   |                 |   |      |                       |                                                                                         |       |      |              | 100              |                 |
|---|-----------------|---|------|-----------------------|-----------------------------------------------------------------------------------------|-------|------|--------------|------------------|-----------------|
| 2 | Dashboard       | > |      | * Transaction Type    | After Action Report                                                                     | ~     |      |              |                  |                 |
| + | Members         | > |      | * Description         | Food, supplies                                                                          |       |      | adline       | () Jun 30, 20    | 026 5:00 PM     |
|   | Emails          | > |      |                       | Ex food, marketing materials, travel expenses, etc                                      |       |      |              | anymore.         |                 |
|   | Events          | > |      | AMOUNT                |                                                                                         |       |      |              |                  |                 |
| ê | Surveys & Forms | > | т    | Revenue/Expense       | Expense                                                                                 | ~     |      |              |                  |                 |
| ۲ | Member Success  | > | \$   | * From Allocated      | \$ 250                                                                                  |       |      |              | \$0              | .00             |
| • | Website         | > | FU   |                       | Numbers only                                                                            |       |      |              | Рау              | /ments Apj      |
| ٥ |                 | ~ |      | ADDITIONAL INFORMATIO | N                                                                                       |       |      |              |                  |                 |
|   | Accounting Book |   | Test | * Receipts            | 1 Upload                                                                                |       |      |              |                  |                 |
|   | Online Revenues |   | #1   | Payee / Vender        |                                                                                         |       |      |              |                  |                 |
|   | Stores          |   | 16   | i uyeer venuur        | Who is being paid or who is making the deposit (ex: a vendor name, a student name, etc) |       |      | Total        |                  |                 |
|   | Download        |   |      |                       |                                                                                         |       |      | ment<br>sted | From<br>Approved | Remain<br>Balar |
|   | Files           |   |      | * Additional Notes    |                                                                                         |       |      | yment        |                  |                 |
| : | More Tools      | > |      |                       |                                                                                         |       |      | 0.00         | \$0.00           | \$0             |
|   |                 |   |      |                       |                                                                                         | -li   |      |              |                  |                 |
|   |                 |   |      |                       |                                                                                         | Close | Next |              |                  |                 |
|   |                 |   |      | Application Request   |                                                                                         | _     | _    |              |                  |                 |

### **9** Provide any additional notes here.

8

|   | _ |                 |   |      |                       |                                                                                         |            |                             |
|---|---|-----------------|---|------|-----------------------|-----------------------------------------------------------------------------------------|------------|-----------------------------|
| G | 9 | Dashboard       | > |      | * Transaction Type    | After Action Report                                                                     | ~          |                             |
| 4 | - | Members         | > |      | * Description         | Food, supplies                                                                          |            | uests approvals payments of |
|   | ~ | Emails          | > |      |                       | Ec food, marketing materials, travel expenses, etc                                      |            | anymore.                    |
|   |   | Events          | , |      | AMOUNT                |                                                                                         |            |                             |
|   | _ | Events          |   |      |                       |                                                                                         |            |                             |
| E |   | Surveys & Forms | > | Т    | Revenue/Expense       | Expense                                                                                 | ~          |                             |
|   |   | Member Success  | > | ¢.   | * From Allocated      | 5 DFD                                                                                   |            | \$0.00                      |
| đ | € | Website         | > | Fu   | From Anocated         | 3 250<br>Numbers only                                                                   |            | Payments Ap                 |
|   | _ | ••              |   |      |                       | realised a only                                                                         |            |                             |
|   | 2 | Money           | ř |      | ADDITIONAL INFORMATIO | N                                                                                       |            |                             |
|   |   | Accounting Book |   | Test | * Peceints            | ★ Linload                                                                               |            |                             |
|   |   | Budgeting       |   | 41   | Receipta              | Your paragraph text (12).png (Delete)                                                   |            |                             |
|   |   | Online Revenues |   | #1   | Payee / Vendor        |                                                                                         |            |                             |
|   |   | Stores          |   | 16   | r ujec / rendor       |                                                                                         |            | Total<br>ment From Remaini  |
|   |   | Download        |   |      |                       | who is being paid or who is making the deposit (ex: a vendor name, a student name, etc) |            | sted Approved Balar         |
|   | 1 | Files           |   |      | * Additional Notes    |                                                                                         |            | yment                       |
|   | : | More Tools      | > |      |                       |                                                                                         |            |                             |
|   |   |                 |   |      |                       |                                                                                         |            | 10.00 \$0.00 \$0            |
|   |   |                 |   |      |                       |                                                                                         | 10         |                             |
|   |   |                 |   |      |                       |                                                                                         |            |                             |
|   |   |                 |   |      |                       |                                                                                         | Close Next |                             |
|   |   |                 |   |      |                       |                                                                                         |            |                             |

| 10          | Click "Next"                        |                                                                                         |                                                    |
|-------------|-------------------------------------|-----------------------------------------------------------------------------------------|----------------------------------------------------|
| ><br>><br>> | * Transaction Type<br>* Description | After Action Report   Food, supplies Ex food, marketing materials, travel expenses, etc | uests, approvals, payments can be made<br>anymore. |
| >           | AMOUNT                              |                                                                                         |                                                    |
| ms >        | T Revenue/Expense                   | Expense v                                                                               |                                                    |
| ess >       | \$ * From Allocated                 | \$ 250<br>Numbers only                                                                  | <b>\$0.00</b><br>Payments Approved                 |
| ~           | ADDITIONAL INFORMATI                | ON                                                                                      |                                                    |
| ok          | Test * Receipts                     | Upload Your paragraph text (12).png (Delete)                                            |                                                    |
| es          | #I<br>Payee / Vendor                | Who is being paid or who is making the deposit (ex: a vendor name, a student name, etc) | Total<br>nent From Remaining                       |
|             | * Additional Notes                  | Practice club sports grant activity                                                     | yment                                              |
| >           |                                     |                                                                                         | 0.00 \$0.00 \$0.00 \$250.00                        |
|             |                                     | Clos                                                                                    |                                                    |

## **11** Select your club sport from the dropdown list.

| ۲ | Dashboard                 | > |        | -                                                                                          |                                                                                                    |                   | H          |                           |                      |
|---|---------------------------|---|--------|--------------------------------------------------------------------------------------------|----------------------------------------------------------------------------------------------------|-------------------|------------|---------------------------|----------------------|
|   | Members                   |   |        | 0%                                                                                         |                                                                                                    |                   | ine (      | 🕲 Jun 30, 202             | 6 5:00 PM            |
| ~ | Emails                    | > |        | 🖨 Club Sports Gra                                                                          | int Funds                                                                                                    | 🔊 Save As PDF     | ests, a    | ipprovals, pa<br>anymore. | yments can b         |
|   | Events                    | > |        | Activity Report                                                                            |                                                                                                    |                   |            |                           |                      |
| Ċ | Surveys & Forms           | > | ٦      | Contact Information                                                                        |                                                                                                    |                   |            |                           |                      |
| - | Member Success            | > | \$     |                                                                                            |                                                                                                    |                   |            | \$0.0                     | 00                   |
| ⊕ | Website                   | > | FL     | The Club Sports Grant Funds Activity Rep                                                   | ort is due the same fiscal year as the awarded grant. Activity reports must cor                                  | ntain: a detailed |            | Payn                      | nents Approv         |
| o | Money                     | × |        | report of the activity, a detailed budget o<br>IDG's, travel vouchers (including hotel and | utline (list of all expenses and total costs), and copies of all expense receipts (<br>d flight receipts), etc). | requistitions,    |            |                           |                      |
|   | Accounting Book Budgeting |   | Test ( | Club Sport: *                                                                              | Test Clup Sport                                                                                                  | ~                 |            |                           |                      |
|   | Online Revenues           |   | #ID    | Club Advisor/Coach: *                                                                      | Start typing and wait for suggestions                                                                            |                   |            |                           |                      |
|   | Stores                    |   | 168    | Club Sports Account Number: *                                                              |                                                                                                    |                   | ent<br>ted | From<br>Approved          | Remaining<br>Balance |
|   | Files                     |   |        |                                                                                            |                                                                                                    |                   | nent       |                           |                      |
| : | More Tools                | > |        | Save Form as Draft                                                                         |                                                                                                    | Next »            | .00        | \$0.00                    | \$0.00               |
|   |                           |   |        | AUX Gym     Jul 10, 2025 - Jul 11, 2025                                                    |                                                                                                    |                   |            |                           |                      |
|   |                           |   |        | Form                                                                                       |                                                                                                    |                   |            |                           |                      |
|   |                           |   |        | Club Sports Fundraiser Match/Grant<br>Application Request                                  |                                                                                                    |                   |            |                           |                      |

### **12** Type and select your advisor's name in this entry box

| •                                                                                                    | Dashboard<br>Members         | >      | 0%                             |                                                                                                    |                                                                                                    | line                 | () Jun 30, 202           | 6 5:00 PM       |
|----------------------------------------------------------------------------------------------------|------------------------------|--------|--------------------------------|----------------------------------------------------------------------------------------------------|----------------------------------------------------------------------------------------------------|----------------------|--------------------------|-----------------|
|                                                                                                    | Emails                       | >      | Ê                              | Club Sports Gra                                                                                              | nt Funds Save As PDF                                                                                                    | ests, a              | pprovals, pa<br>anymore. | yments ca       |
| Ê                                                                                                    | Surveys & Forms              | >      |                                | ontact Information                                                                                           | <b>,</b>                                                                                                    |                      |                          |                 |
| <ul><li></li><li></li><li></li><li></li><li></li><li></li><li></li><li></li><li></li><li></li><li></li><li></li><li></li><li></li><li></li><li></li><li></li><li></li><li></li><li></li><li></li><li></li><li></li><li></li><li></li><li></li><li></li><li></li><li></li><li></li><li></li><li></li><li></li></ul> | Member Success<br>Website    | ><br>> | \$<br>FL The                   | e Club Sports Grant Funds Activity Repo                                                                      | rt is due the same fiscal year as the awarded grant. Activity reports must contain: a detailed<br>tiline (list of all expenses and total costs), and copies of all expense receipts (requisititions, |                      | <b>\$0.</b><br>Payn      | 00<br>nents App |
|                                                                                                    | Money<br>Accounting Book     | ~      | IDG                            | G's, travel vouchers (including hotel and                                                                    | flight receipts), etc).                                                                                                    |                      |                          |                 |
|                                                                                                    | Budgeting<br>Online Revenues |        | #ID                            | Club Sport: *                                                                                                | Test Club Sport                                                                                                    |                      |                          |                 |
|                                                                                                    | Stores<br>Download           |        | 168                            | Club Sports Account Number: *                                                                                |                                                                                                    | otal<br>ient<br>ited | From<br>Approved         | Remain<br>Balar |
| :                                                                                                    | Files<br>More Tools          | >      | S                              | Save Form as Draft                                                                                           | Next »                                                                                                    | nent                 | \$0.00                   | \$0             |
|                                                                                                    |                              |        | ♀↓<br>●↓<br>Forr<br>€⊂<br>Appl | AUX Gym<br>Jul 10, 2025 - Jul 11, 2025<br><b>m</b><br>Club Sports Fundraiser Match/Grant<br>Jication Request |                                                                                                    |                      |                          |                 |

### **13** Enter your club sports account number here

| ② Dashboard                       | >    | 0%                                                                                                    |                                                                                                    |             | ine 🔘 Jun 30, 2026 5:00 PM              |  |  |  |
|-----------------------------------|------|----------------------------------------------------------------------------------------------------|----------------------------------------------------------------------------------------------------|-------------|-----------------------------------------|--|--|--|
| Emails                            | >    | Club Sports Gran                                                                                                    | t Funds                                                                                                    | Save As PDF | ists. approvals. payments o<br>anymore. |  |  |  |
| Surveys & Form     Member Success |      | Contact Information                                                                                                    |                                                                                                    |             |                                         |  |  |  |
| Website                           | >    | Fi<br>The Club Sports Grant Funds Activity Report<br>report of the activity, a detailed budget outli<br>IDG's, travel vouchers (including hotel and fi | The Club Sports Grant Funds Activity Report is due the same fiscal year as the awarded grant. Activity reports must contain: a detailed<br>report of the activity, a detailed budget outline (list of all expenses and total costs), and copies of all expense receipts (requisititions,<br>IDG's, travel vouchers (including hotel and flight receipts), etc). |             |                                         |  |  |  |
| Accounting Book                   | < To | est (<br>Club Sport: *                                                                                                    | Test Club Sport                                                                                                    | ~           |                                         |  |  |  |
| Online Revenues<br>Stores         |      | #ID Club Advisor/Coach: *                                                                                                    | Clairelise Neelon                                                                                                    |             | otal<br>ent From Remain                 |  |  |  |
| Download Files                    |      | Club Sports Account Number: *                                                                                                    |                                                                                                    |             | ted Approved Bala                       |  |  |  |
| : More Tools                      | >    | Save Form as Draft                                                                                                    | · · · · · ·                                                                                                    | Next »      | .00 \$0.00 S                            |  |  |  |
|                                   |      | Jul 10, 2025 - Jul 11, 2025 Form     Club Sports Fundraiser Match/Grant Application Request                                                            |                                                                                                    |             |                                         |  |  |  |

#### 14 Click "Next »"

|           | ><br>> |         | 0%                                                                                                    |                   |                                 | ine 🕜 Jun 30, 207        | 26 5:00 PM           |          |
|-----------|--------|---------|----------------------------------------------------------------------------------------------------|-------------------|---------------------------------|--------------------------|----------------------|----------|
|           | ><br>> |         | Club Sports Gra<br>Activity Report                                                                                                    | Save As PDF       | ests, approvals, pa<br>anymore. | yments can be            | made                 |          |
| ms<br>ess | ><br>> | ٦<br>\$ | Contact Information                                                                                                    |                   |                                 | \$0.                     | 00                   |          |
|           | ><br>~ | FL      | The Club Sports Grant Funds Activity Report<br>report of the activity, a detailed budget ou<br>IDG's, travel vouchers (including hotel and | Payments Approved |                                 |                          |                      |          |
| k         |        | Test (  | Club Sport: *                                                                                                    | Test Club Sport   | ~                               |                          |                      |          |
| 5         |        | #ID     | Club Advisor/Coach: *                                                                                                    | Clairelise Neelon | •                               | otal                     |                      |          |
|           |        | 168     | Club Sports Account Number: *                                                                                                    | 50-50-123456      |                                 | ent From<br>ted Approved | Remaining<br>Balance | 0        |
|           |        |         | Save Form as Draft                                                                                                    |                   | Next »                          | ment                     |                      |          |
|           |        | ľ       | Event Details           Ø AUX Gym           Ø Jul 10, 2025 - Jul 11, 2025                                                                  |                   |                                 | .00 \$0.00               | \$0.00               | \$250.00 |
|           |        |         | Form Club Sports Fundraiser Match/Grant Application Request                                                                                |                   |                                 |                          |                      | ?        |

# **15** Fill out the activity report here. Outline the impact of the event or activity for your club team.

| You're imperso | onating      | Undergradua | interior.                                              |                                                                                                    | ⊗        |                           |
|----------------|--------------|-------------|--------------------------------------------------------|----------------------------------------------------------------------------------------------------|----------|---------------------------|
| = <b>ľ</b>     | E            |             | ⑤ Budget & Paym                                        | nent Request Details                                                                                                    | ×        | ৎ ★                       |
| GROUP SECTIO   | N            |             |                                                        |                                                                                                    | - 1      |                           |
| ② Dashbo       | ard >        |             |                                                        |                                                                                                    |          |                           |
| 💄 Membe        | ers >        |             | 50%                                                    |                                                                                                    | lin      | te O Jun 30, 2026 5:00 PM |
| 🖿 Emails       | >            |             | 🛱 Club Sports Gra                                      | ant Funds                                                                                                    | DF       | anymore.                  |
| Events         | >            |             | Activity Report                                        | F)                                                                                                    |          |                           |
| 🔒 Surveys      | & Forms >    | 1           |                                                        |                                                                                                    | -        |                           |
| 🗢 Membe        | er Success > | \$          | Activity Report *                                      |                                                                                                    |          | \$0.00                    |
| 🕀 Website      | • •          | FL          |                                                        |                                                                                                    |          | Payments App              |
| 🖸 Money        | ~            |             |                                                        | Outline the impact of the event or activity for your club sports team. Use the details your provided in<br>your original grant request to determine whether your event/activity was successful. Please be as<br>detailed as possible. |          |                           |
| Accoun         | ting Book    | Test (      | Total Expenses: *                                      |                                                                                                    |          |                           |
| Budget         | ing          | #10         |                                                        | List the overall total expenses used for the activity or event                                                                                                    | - 1      |                           |
| Online         | Revenues     | #10         | Expense Detail: *                                      |                                                                                                    |          |                           |
| Stores         | ad           | 168         |                                                        |                                                                                                    | D1       | al<br>nt From Remaini     |
| Files          |              |             |                                                        | Breakdown how much was spent and on what, i.e. supplies, lodging, registration. Please be as specific as possible.                                                                                                    | -Te      | eu Approved Balar         |
| : More To      | ools >       |             | Please upload all remaining<br>receipts expenses here. | Upload file Requisitions IDGs travel vouchers etc.                                                                                                    | n<br>).( | 00 \$0.00 \$0             |

### **16** List the overall expense total for the activity or event here

| ۲ | Dashboard                    | >      | 50%                                                                                                    | line 🔇 Jun 30, 2026 5:00            | PM             |
|---|------------------------------|--------|----------------------------------------------------------------------------------------------------|-------------------------------------|----------------|
|   | Emails                       | >      | Club Sports Grant Funds Save As PDF                                                                                                    | ests, approvals, paymer<br>anymore. | its ca         |
|   | Events<br>Surveys & Forms    | >      |                                                                                                    |                                     |                |
| • | Member Success<br>Website    | ><br>> | Activity Report * Successful practice club sport activity. Played games                                                                                                    | \$0.00<br>Payments                  | Арр            |
| Ø | Money<br>Accounting Book     | ~      | Test ( Total Expenses:  Total Expenses: |                                     |                |
|   | Budgeting<br>Online Revenues |        | #D Expense Detail: *                                                                                                    | atal                                |                |
|   | Download                     |        | Breakdown how much was spent and on what, i.e. supplies, lodging, registration. Please be as specific as possible.                                                                                                    | ent From Ren<br>ted Approved E      | naini<br>Balar |
| : | More Tools                   | >      | Please upload all remaining<br>receipts expenses here.                                                                                                    | 0.00 \$0.00                         | \$0            |
|   |                              |        |                                                                                                    |                                     |                |
|   |                              |        | Application Request                                                                                                    |                                     |                |

### **17** Breakdown the list of expenses here

| @ Da       | ashboard        | ,    |                                                                                                    |                              |
|------------|-----------------|------|----------------------------------------------------------------------------------------------------|------------------------------|
|            |                 |      | 50%                                                                                                    | ine (Q Jun 30, 2026 5-00 PM) |
| <b>2</b> M | lembers         | >    |                                                                                                    | ests, approvals, payments ca |
| 🖬 En       | nails           | >    | 😫 Club Sports Grant Funds                                                                                           | Save As PDF                  |
| 🖬 Ev       | vents           | >    | Activity Report DRAFT                                                                                               |                              |
| 🔒 Su       | urveys & Forms  | · ·  | 1                                                                                                    |                              |
| M          | lember Success  | >    | Activity Report * Successful practice club sport activity. Played games                                             | \$0.00<br>Remote App         |
| ⊕ w        | /ebsite         | >    | Outline the impact of the event or activity for your club sports team. Use the details your                         | provided in                  |
| • M        | loney           | × _  | your original grant request to determine whether your event/activity was successful. Pleas<br>detailed as possible. | e be as                      |
| A          | accounting Book | Test | Total Expenses: * 250                                                                                               |                              |
| В          | udgeting        |      | List the overall total expenses used for the activity or event                                                      | _                            |
| 0          | Inline Revenues | #1   | Expense Detail: *                                                                                                   |                              |
| St         | tores           | 16   | 58                                                                                                    | otal<br>ent From Remain      |
| D          | ownload         |      | Breakdown how much was spent and on what i.e. supplies Indoing registration. Please h                               | ted Approved Balar           |
| Fil        | les             |      | specific as possible.                                                                                               | ment                         |
| : M        | lore Tools      | >    | Please upload all remaining                                                                                         |                              |
| • • • • •  |                 |      | receipts expenses here. Requisitions, IDGs, travel vouchers, etc.                                                   | .00 \$0.00 \$0               |
|            |                 |      | « Back Save Form as Draft Subm                                                                                      | nit Form for Ap              |
|            |                 |      | Club Sports Fundraiser Match/Grant Application Request                                                              |                              |
|            |                 |      |                                                                                                    |                              |

**18** If you have more receipts to upload, you may upload the remainder here. All receipts, IDGs, travel vouchers, etc., must be uploaded for reimbursement consideration.

| ٢ | Dashboard       | > |        |                                                           |                                                                                                    | -0                                    |    |
|---|-----------------|---|--------|-----------------------------------------------------------|----------------------------------------------------------------------------------------------------|---------------------------------------|----|
| + | Members         | > |        | 50%                                                       |                                                                                                    | line 🔘 Jun 30, 2026 5:00 PM           |    |
|   | Emails          | > |        | Club Sports Gra                                           | ant Funds Save As PDF                                                                                                    | ests, approvals, payments of anymore. | a  |
|   | Events          | > |        | Activity Report                                           | Ð                                                                                                    |                                       |    |
| Ê | Surveys & Forms | > | 1      |                                                           |                                                                                                    |                                       |    |
| • | Member Success  | > | \$     | Activity Report *                                         | Successful practice club sport activity. Played games                                                                      | \$0.00<br>Parmants An                 |    |
| • | Website         | > |        |                                                           | Outline the impact of the event or activity for your club sports team. Use the details your provided in                    | Payments Ap                           | P  |
| Ø |                 |   |        |                                                           | your original grant request to determine whether your event/activity was successful. Please be as<br>detailed as possible. |                                       | I. |
|   | Accounting Book |   | Test ( | Total Expenses: *                                         | 250                                                                                                    |                                       | l  |
|   | Budgeting       |   |        |                                                           | List the overall total expenses used for the activity or event                                                             |                                       | ł  |
|   | Online Revenues |   | #ID    | Expense Detail: *                                         | Food - 100                                                                                                    |                                       |    |
|   | Stores          |   | 168    |                                                           | Supplies - 50                                                                                                    | otal<br>ent From Remai                |    |
|   | Download        |   |        |                                                           | Equipment - 100<br>Breakdown how much was spent and on what, i.e. supplies, lodging, registration. Please be as            | ted Approved Bala                     | ar |
|   | Files           |   |        |                                                           | specific as possible.                                                                                                    | ment                                  |    |
| : | More Tools      | > |        | Please upload all remaining<br>receipts expenses here.    | typload file Requisitions, IDGs, travel vouchers, etc.                                                                     | 0.00 \$0.00 S                         | 0  |
|   |                 |   |        | « Back Save Form                                          | m as Draft Submit Form for A                                                                                               | 4                                     |    |
|   |                 |   |        | Glub Sports Fundraiser Match/Grant<br>Application Request |                                                                                                    |                                       |    |
|   |                 |   |        |                                                           |                                                                                                    |                                       |    |

**19** Once completed, click "Submit Form for Approval." Once activity report is completed and all receipts are uploaded, reimbursement will be made into club account.

| >        | Club Sports Gra                                        | ant Funds                                                                                                    | ists, approvals, payments can be made<br>anymore. |
|----------|--------------------------------------------------------|----------------------------------------------------------------------------------------------------|---------------------------------------------------|
| >        | Activity Report DRA                                    | F                                                                                                    | -                                                 |
| ) Т<br>, | Activity Report *                                      | Successful practice club sport activity. Played games                                                                      |                                                   |
| \$<br>FL |                                                        | Outline the impact of the event or activity for your club sports team. Use the details your provided in                    | <b>\$0.00</b><br>Payments Approved                |
| ~        |                                                        | your original grant request to determine whether your event/activity was successful. Please be as<br>detailed as possible. |                                                   |
| Test 0   | Total Expenses: *                                      | 250                                                                                                    |                                                   |
| #ID      | Expense Detail: *                                      | Lust the overall total expenses used for the activity or event<br>Food - 100<br>Supplies - 50<br>Equipment - 100           | otal<br>ent From Remaining                        |
|          |                                                        | Breakdown how much was spent and on what, i.e. supplies, lodging, registration. Please be as specific as possible.         | ted Approved Balance                              |
| >        | Please upload all remaining<br>receipts expenses here. | Upload file Requisitions, IDGs, travel vouchers, etc.                                                                      | 0.00 \$0.00 \$0.00 \$250.00                       |
|          | « Back Save For                                        | m as Draft Submit Form fo                                                                                                  | r Ar                                              |